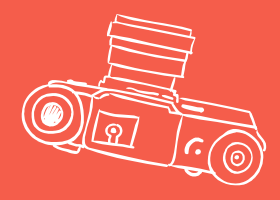

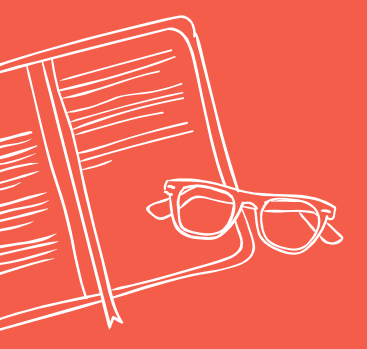

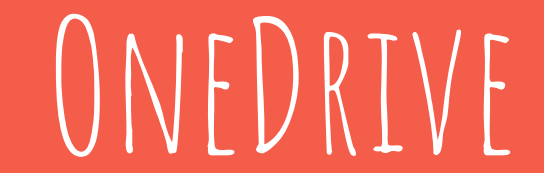

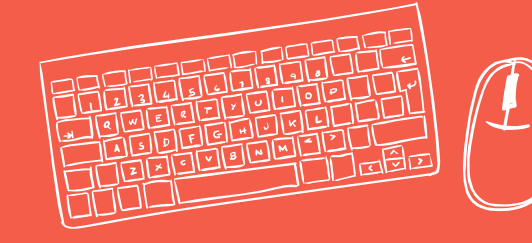

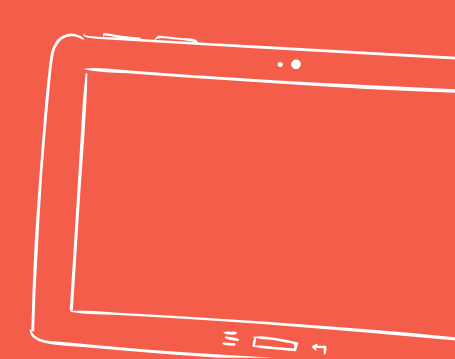

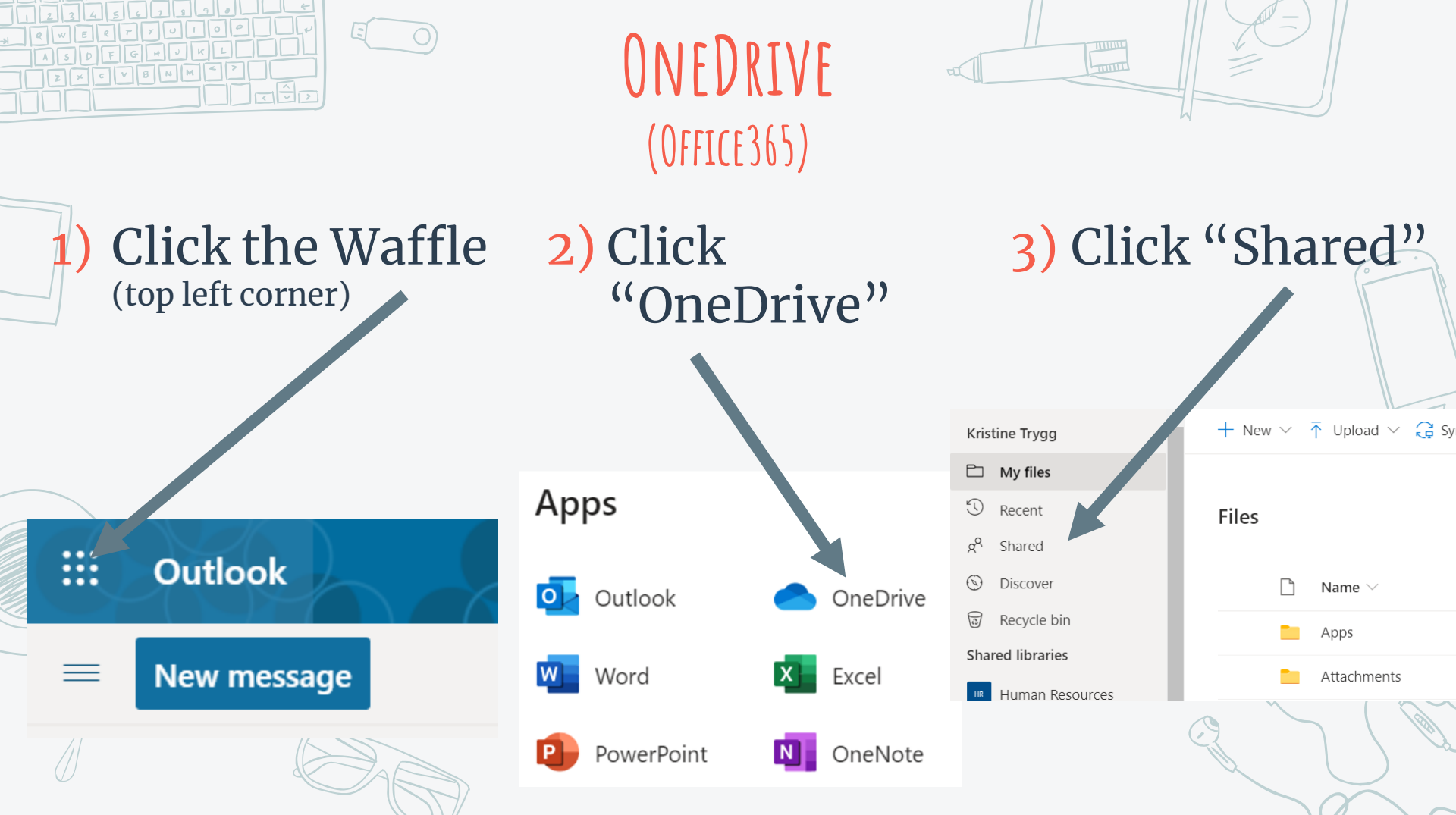

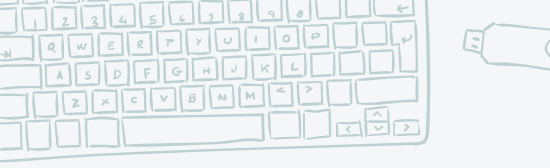

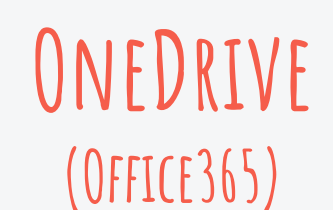

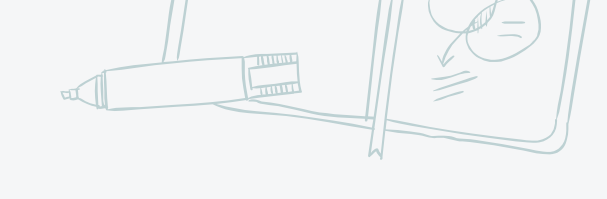

## 4) Click "Your Name Third Grade" Folder (needs to underlined for it to open)

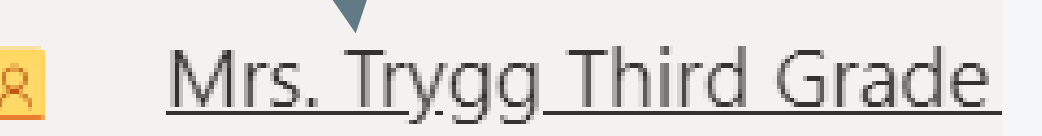

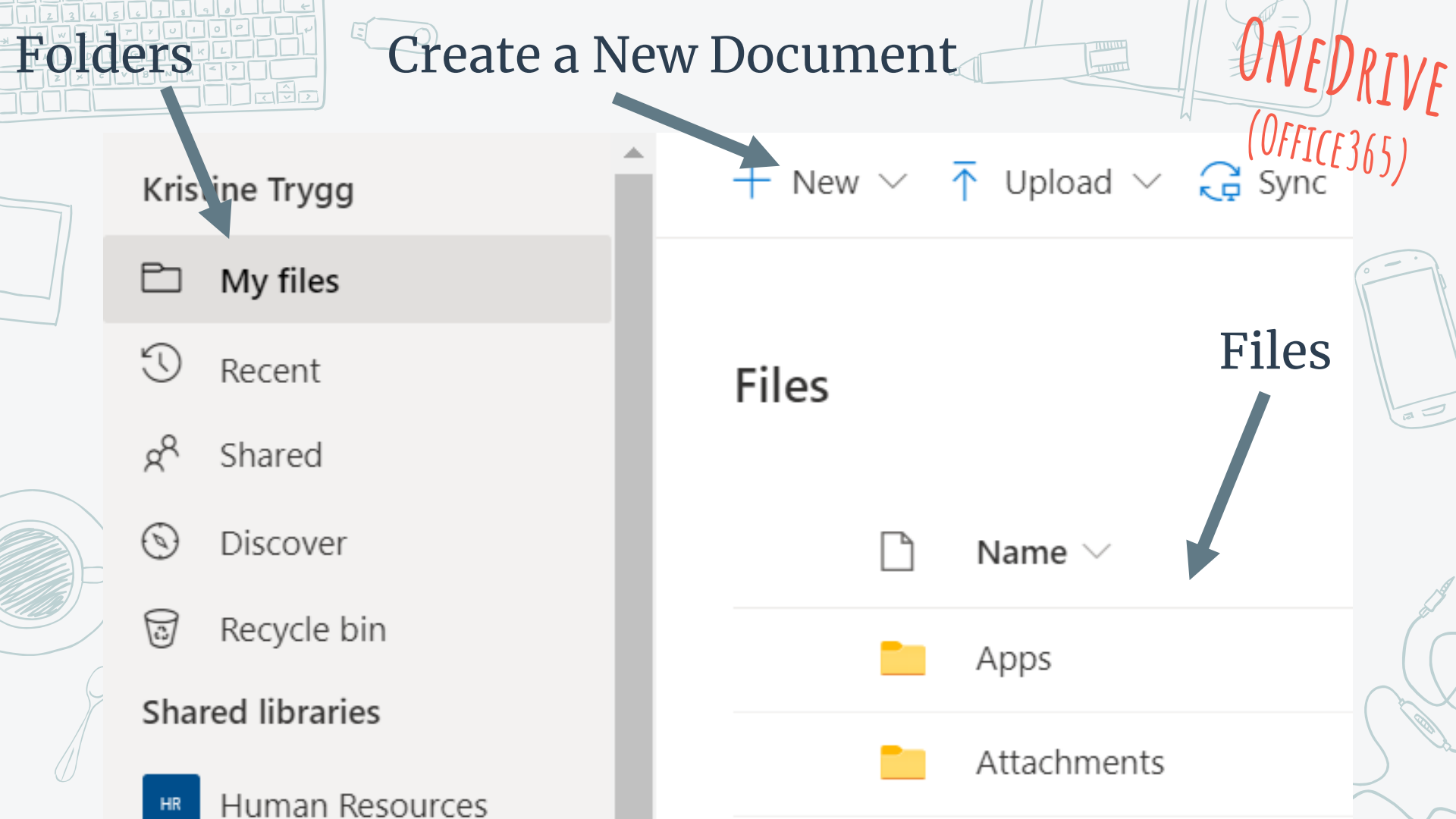

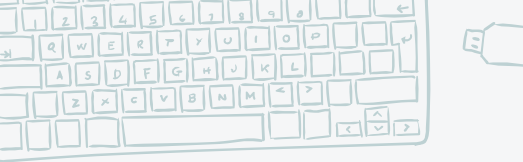

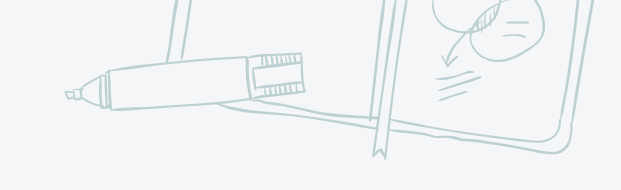

## NAME YO' DOC

## Name – Project (Jenny – Narrative Story)

|     | Name - Project - Saved ∨                         |         |
|-----|--------------------------------------------------|---------|
| ) T | File Name Name - Project                         | .docx _ |
|     | Location <u>Christina Kovarik &gt; Documents</u> |         |
|     | U Version History                                |         |